## Aitai net ドメインサービス メールソフト設定手順書 (Outlook 2021 版)

1. インストールした Outlook を起動します。

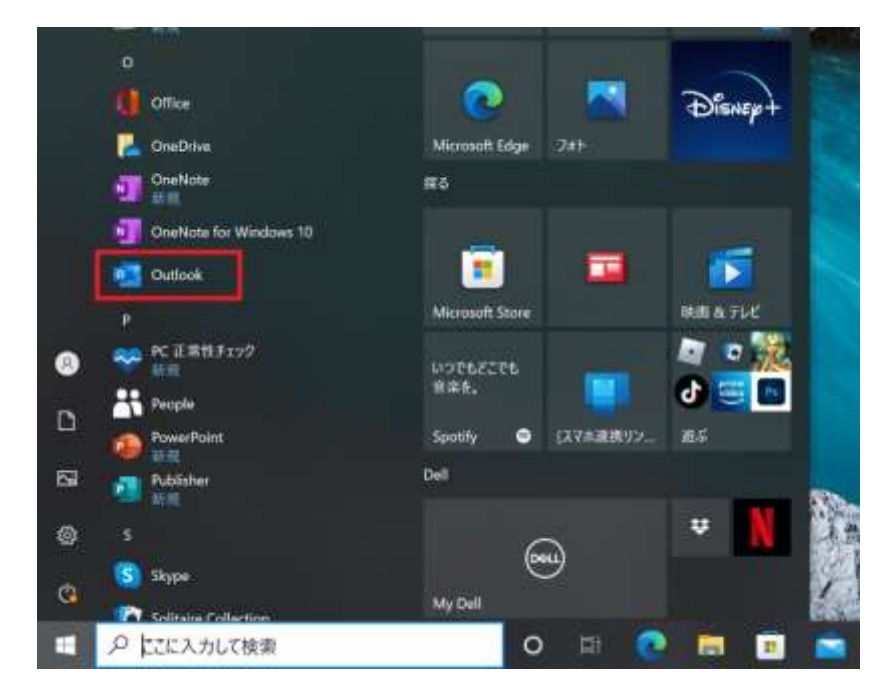

2. 「ファイル」タブの「アカウントの追加」をクリックします。

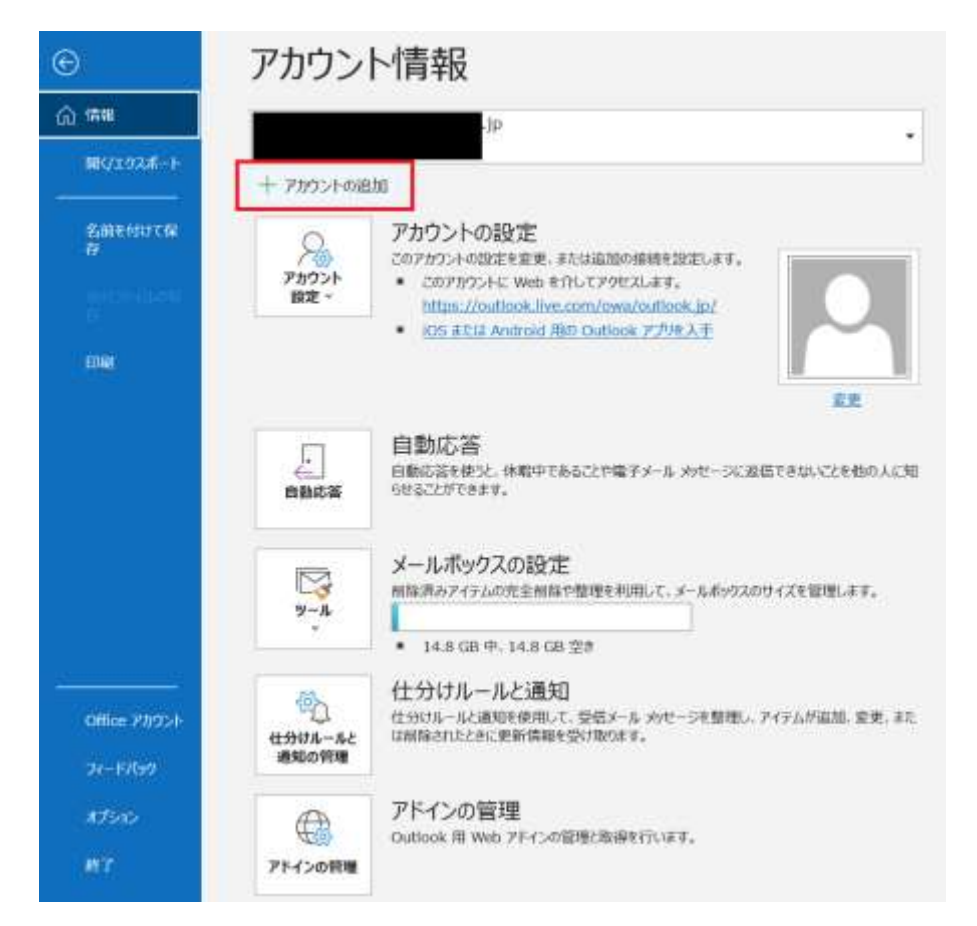

①メールアドレスを入力します。
②「詳細オプション」をクリックします。

| outloc                      | k |
|-----------------------------|---|
| 1<br>メールアドレス<br>@catv-v6.jp |   |
|                             | i |
| 2)<br>F##175+> +            | 1 |

①「自分で自分のアカウントを手動で設定」のチェックボックスにチェックを入れます。
②「接続」をクリックします。

|          | Outlook     |  |
|----------|-------------|--|
|          |             |  |
| メール アドレス | 2.010714-02 |  |
| a        | catv-v6.jp  |  |
| 1        | 詳細オプション ★   |  |
| (2)      |             |  |

5. 「POP」を選択します。

| 0             | 0           | 96                  | G      |  |
|---------------|-------------|---------------------|--------|--|
| Microsoft 365 | Outlook.com | Exchange            | Google |  |
|               | $\square$   | 8                   |        |  |
| POP           | IMAP        | Exchange<br>2013 以前 |        |  |
|               |             |                     |        |  |

①「POP アカウント設定」画面にて認証設定ならびに暗号化設定を行います。
②「次へ」をクリックします。

| 受信メール<br>サーバー bosting caci in | ボート 005               |
|-------------------------------|-----------------------|
| 2 20th IC THERKADD            | (CC) (7) C) 10 X X 35 |
|                               |                       |
| ≥  セキュリティで保護されたバスワード設         | 島止 (SPA) でのロクオンが必要    |
| 送信メール                         |                       |
| サーバー hosting.cnci.ip          | ポート 465               |
| med-ptt [an ma                |                       |
| 唱号化力波 SSL/TLS ▼               |                       |
| ✓ ゼキュリティで保護されたパスワード設          | 語E (SPA) でのロクオンが必要    |
| メッセージ配信                       |                       |
| □ 既存のデータファイルを使用               |                       |
|                               | 参照                    |
|                               |                       |

## メール設定情報

|       | サーバホスト名         | ポート番号                  |
|-------|-----------------|------------------------|
| 送信サーバ | hosting.cnci.jp | SSMTP(port 465)        |
|       | hs.cnci.jp 💥 1  |                        |
| 受信サーバ | hosting.cnci.jp | POP over SSL(port 995) |
|       | hs.cnci.jp 💥 1  |                        |

※1 サーバホスト名は hosting.cnci.jp と hs.cnci.jp のどちらでも設定可能

①パスワードを入力します。(青枠をクリックすると入力した文字列を表示できます。)
②「接続」をクリックします。

| P アカウントの設定<br>p-test@catv-v6.jp |                                        | (別のユーザー)                               |
|---------------------------------|----------------------------------------|----------------------------------------|
| 9—F                             |                                        | 0                                      |
|                                 |                                        |                                        |
|                                 |                                        |                                        |
|                                 |                                        |                                        |
|                                 |                                        |                                        |
|                                 | ¢                                      | 2                                      |
|                                 | P アカウントの設定<br>o-test@catv-v6.jp<br>ワード | P アカウントの設定<br>o-test@catv-v6.jp<br>ワード |

- 8. 「アカウントが正常に追加されました」と表示されると完了です。
  - 別のメールアドレスを続けて追加する場合は、「別のアカウントの追加」から同様 に設定できます。
  - 設定を終了する場合は、「Outlook Mobile をスマートフォンにも設定する」のチェック を外し、「完了」をクリックします。

| アカウントが正常に                                      | 追加されました                                      |      |   |
|------------------------------------------------|----------------------------------------------|------|---|
| POP                                            | (Dicator-v6.jp                               |      |   |
|                                                |                                              |      |   |
|                                                |                                              |      |   |
|                                                |                                              |      |   |
|                                                | 100.00                                       |      |   |
| 続けて設定する                                        | 竭合                                           |      | _ |
| 続けて設定する<br>別のメール アドレスを                         | 5 <b>場合</b><br><sup>追加</sup>                 |      |   |
| 続けて設定する<br>PHOX-ルアドレスを<br>メールアドレス              | 5 <b>場合</b><br>追加                            | 22.5 |   |
| - 続けて設定する<br>Filox-ルアドレスを<br>メールアドレス           | <b>場合</b><br>追加<br>開題利方40 。                  | 20%  |   |
| •続けて設定する<br><sup>別のメール</sup> アドレスを<br>メール アドレス | 5 場合<br>追加<br>単元オプション キ<br>自分で自分のアカウントを手動で設定 | 20.4 |   |

9. 作成したアカウントの設定が表示されている事を確認します。

| 8 8-1                                                                                                    |              | ,P little |                                                                                                    |      |                                            |           |                                            |                    | 111 - 1    | . ×          |
|----------------------------------------------------------------------------------------------------|--------------|-----------|----------------------------------------------------------------------------------------------------|------|--------------------------------------------|-----------|--------------------------------------------|--------------------|------------|--------------|
| 27914 <u>8-4</u> 18.000                                                                                                    | 245/         | F- ₩8 ~47 |                                                                                                    |      |                                            |           |                                            | Q 1000             | COLUMN STC | £17 (10.707) |
| 1 1 1 1 1 1 1 1 1 1 1 1 1 1 1 1 1 1 1                                                                                                    | 回ね           |           | Christian<br>+ 100,500<br>Christian<br>Christian | 4.4  | 1999 -<br>1994 - 5 -<br>1997 - 1997 - 1997 | All Brain | 人間54-1903(75-80章・<br>図 540-988<br>7-4-9888 | A0<br>Ania<br>Alir | C INCROME- |              |
| avanter was                                                                                                    |              | 3.00      | 201960                                                                                                    | - 14 | 1121                                       | 99        | 61.0                                       | 38                 | 法党制        |              |
| SBUE入り<br>http://<br>Sent Ilems<br>Deleted Ilems<br>Deleted Ilems<br>Deleted Ilems<br>Deleted Ilems<br>Deleted Ilems<br>の<br>(Deleted Ilems<br>Deleted Ilems<br>(Deleted Ilems<br>Deleted Ilems<br>(Deleted Ilems<br>(Deleted | 3<br>1<br>jp | 本         | EM - 1                                                                                                    |      |                                            |           |                                            |                    |            |              |
| 2 Pa 12 20                                                                                                    | ***          |           |                                                                                                    |      |                                            |           |                                            |                    |            |              |

以上で設定は完了です。